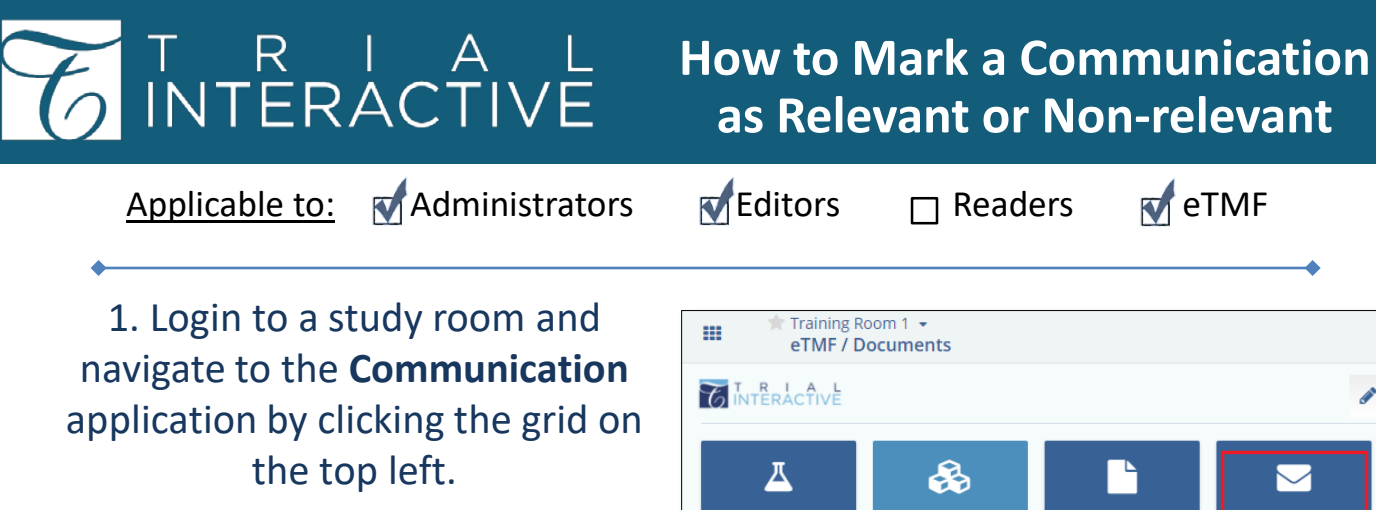

Contact the room Administrator if this module is not visible; see related job aid: How to Enable the Correspondence Inbox

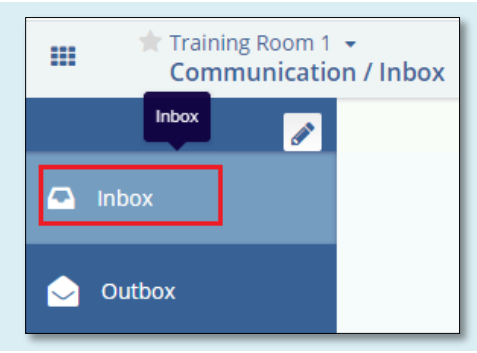

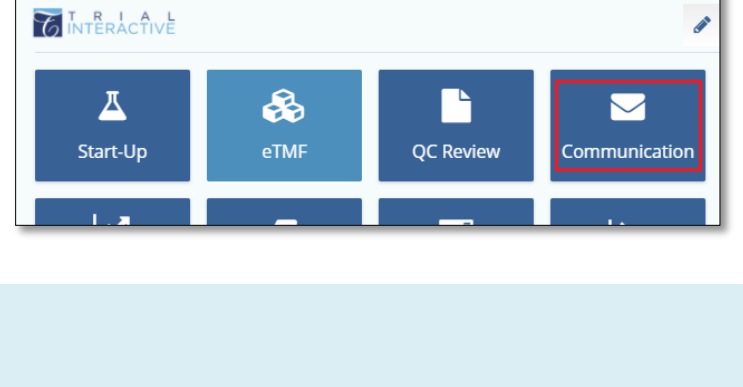

2. Click on Inbox.

3. Under the By Status area, click Pending.

| 9              | I - 2 of 2 (U selected) |             |               |               |                |         |
|----------------|-------------------------|-------------|---------------|---------------|----------------|---------|
| By Date        |                         | Sent Date   | Title         | Sender Name   | Sender Address | Status  |
| 🕨 🖿 By User    | 🗌 🗞 1 🔅                 | 19 Dec 2019 |               | sravan.kompel | sravan.kompel  | Pending |
| 🔻 📚 By Status  | 🗌 % 1 🔅                 | 08 Feb 2019 | FW: Conf room | rstear@transp | rstear@transp  | Pending |
| Pending        |                         |             |               |               |                |         |
| 🖾 Relevant     |                         |             |               |               |                |         |
| 🕰 Non-relevant |                         |             |               |               |                |         |

**Pending** status signifies that the communications received have not been marked as Relevant or Non-relevant.

## 4. Select a Communication record.

| ■<br>□ <sup>Q</sup> o1 ۞<br>☑ <sup>Q</sup> o1 ✿ | Sent Date<br>19 Dec 20<br>08 Feb 2019 | Title<br>JJJJJJJ<br>FW: Conf r | Sender N<br>sravan.ko<br>rstear@tr | Sender Ad<br>sravan.ko<br>rstear@tr | Status<br>Pending<br>Pending | FRI 08/02/2019, 5:22 AM<br>rstear@transperfect.com<br><rstear@transperfect.com><br/>FW: Conf room</rstear@transperfect.com> |
|-------------------------------------------------|---------------------------------------|--------------------------------|------------------------------------|-------------------------------------|------------------------------|----------------------------------------------------------------------------------------------------|
|                                                 |                                       |                                |                                    |                                     |                              | FW_Confroom.pdf                                                                                                    |
|                                                 |                                       |                                |                                    |                                     |                              |                                                                                                    |
|                                                 |                                       |                                |                                    |                                     |                              |                                                                                                    |
| 4                                               |                                       |                                |                                    |                                     | Þ                            | Relevant Non-Relevant                                                                                                    |

In the right-hand panel, the email and any attachments are visible.

Choose to mark the communication as either:

- **Relevant** (green icon) indicating that the communication is significant and relevant to the study. Metadata will be required and the record will be filed in the eTMF.
- **Non-relevant** (red icon) The communication should not be moved to the eTMF; it will remain stored in this application.
- Proceed to step # 5, if marking as Relevant
- Or jump to step # 6, if marking as Non-relevant

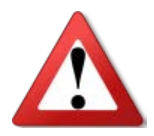

Once a communication record is marked as Relevant or Nonrelevant, it can not be updated or changed

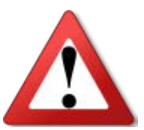

TI v10.0 Dec 2019 Page 2 of 4

# TRIALHow to Mark a CommunicationINTERACTIVEas Relevant or Non-relevant

| 5 After marking a                                                                                     | New Document Profile                                                                                       |                                                               | Step 1 🏾 🗙                                                                                                    |  |
|----------------------------------------------------------------------------------------------------|----------------------------------------------------------------------------------------------------|---------------------------------------------------------------|----------------------------------------------------------------------------------------------------|--|
| communication as                                                                                      | Document Metadata                                                                                          |                                                               | -                                                                                                    |  |
| Relevant,                                                                                             | Category *                                                                                                 | •                                                             |                                                                                                    |  |
| complete the                                                                                          | Country                                                                                                    | This field is required                                        |                                                                                                    |  |
| document prome.                                                                                       | Country                                                                                                    | •                                                             |                                                                                                    |  |
|                                                                                                    | Document Type                                                                                              |                                                               | •                                                                                                    |  |
|                                                                                                    | Submitted Name *                                                                                           | FW_ Conf room.pdf                                             |                                                                                                    |  |
|                                                                                                    | Comments 📀                                                                                                 |                                                               |                                                                                                    |  |
| Click <b>Finish</b>                                                                                   | File Name                                                                                                  |                                                               |                                                                                                    |  |
| Chek Timsh.                                                                                           | Index                                                                                                    |                                                               |                                                                                                    |  |
|                                                                                                    | Generated Name                                                                                             |                                                               |                                                                                                    |  |
|                                                                                                    | Skip                                                                                                    | this document Cance                                           | Finish                                                                                                    |  |
| Based on <b>Communicat</b><br><u>not</u> <b>merged</b> , each atta<br>communication record<br>metadat | ion Inbox Settings, if<br>ichment will be create<br>d. The user will be pro<br>a for <i>each attachmen</i> | attachments are<br>ed as a separate<br>ompted to enter<br>nt. | <ul> <li>Enable Communication inbox</li> <li>Communication inbox email: "</li> <li>Documents as Final</li> <li>Check duplicates by hash value</li> <li>Convert email body</li> <li>Merge attachments</li> <li>Unpack Zip-archives</li> </ul> |  |
| The communication                                                                                     | n record is now                                                                                            | moved to the <b>I</b>                                         | Relevant folder.                                                                                                    |  |
|                                                                                                    | 🖞 By Date                                                                                                  |                                                               |                                                                                                    |  |
|                                                                                                    |                                                                                                    |                                                               |                                                                                                    |  |
|                                                                                                    |                                                                                                    |                                                               |                                                                                                    |  |
|                                                                                                    |                                                                                                    |                                                               |                                                                                                    |  |
|                                                                                                    | Relevant                                                                                                   |                                                               |                                                                                                    |  |
|                                                                                                    | Non-relevant                                                                                               |                                                               |                                                                                                    |  |

TI v10.0 Jan 2020 Page 3 of 4

# T R I A L Howt INTERACTIVE as R

# How to Mark a Communication as Relevant or Non-relevant

### Communication marked as Relevant (cont.)

- If Documents as Final <u>is</u> checked in Settings, the Document Status becomes "Final" but the document does <u>not</u> get routed to the final folder location.
  - An Admin user will need to manually move the document to its final folder destination.
- When Documents as Final <u>is not</u> checked, the document is routed to the Workflow (if one is enabled) for review and approval.

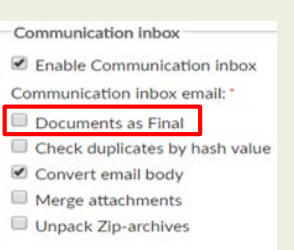

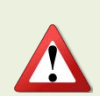

- This setting works with the Enable auto indexing setting. When auto-indexing is <u>enabled</u> and Documents as Final is checked, the record is placed in the default index position.
- When auto-indexing is <u>disabled</u> and **Documents as Final** is checked, the user selects the index position and the document will be moved to that location.

6. When a communication is marked as **Non-relevant**, a Warning window displays to verify the selection.

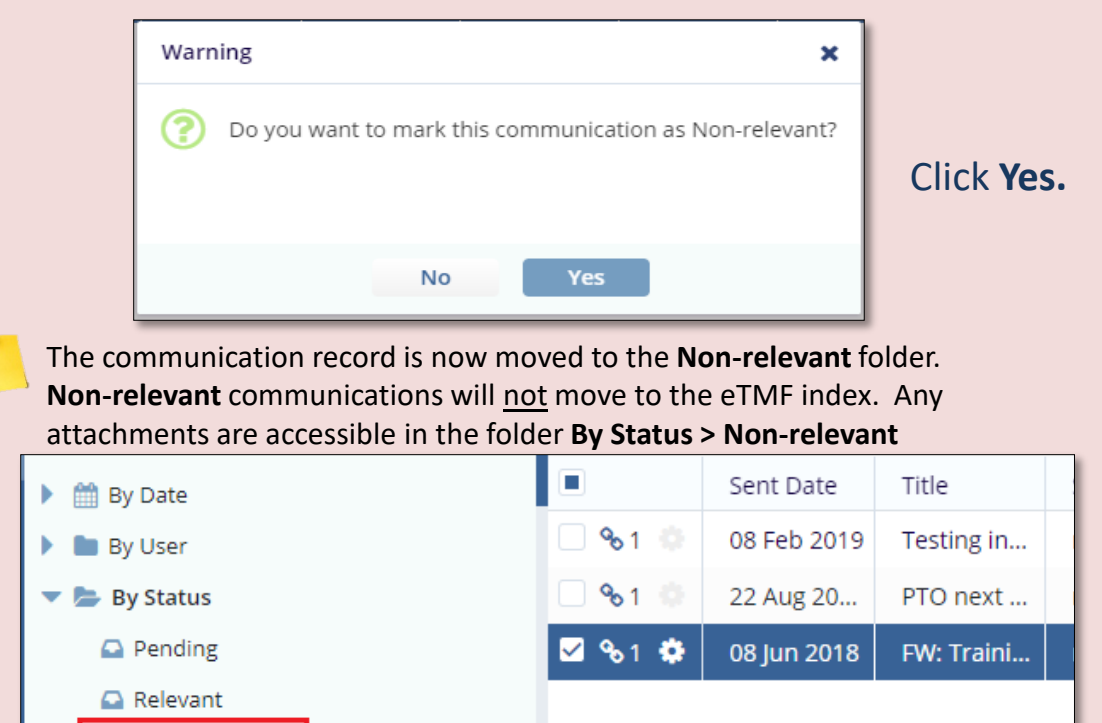

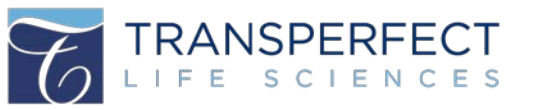

Non-relevant

For any additional

assistance, click ...

Help

🗗 Guide

TI v10.0 Jan 2020 Page 4 of 4